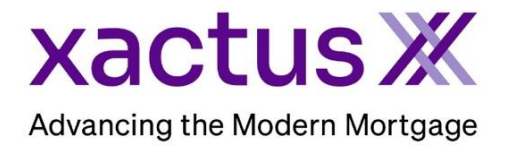

1. Start by logging into Xactus360 and from the home page, click My Reports.

| xactus360 |                               |             |                |      |                 |            | L               | og Out |
|-----------|-------------------------------|-------------|----------------|------|-----------------|------------|-----------------|--------|
| Home      | My Reports Management Reports | Preferences | Administration | News | Training Center | Contact Us | Go To Report ID | 0      |

2. Next, click Open next to Activity Report.

| R   | orts                 |
|-----|----------------------|
| + > | Open Activity Report |

3. First, choose the Report Period needed. Then, Specify the Output and which Charges to Include. The option to Exclude \$0 Charges is available as well. When all selections are made click Submit.

| Activity<br>Report |               | Activity Report                                                         |        |
|--------------------|---------------|-------------------------------------------------------------------------|--------|
| _                  | $\rightarrow$ | Report Period: None  Start date: End date:                              |        |
| _                  | $\rightarrow$ | Specify the Output                                                      |        |
| _                  | $\rightarrow$ | Charges To Include Include in Output       Applied Charges      Details |        |
|                    |               | Exclude \$0 Charges                                                     |        |
|                    |               |                                                                         | Submit |

4. The report will process and once complete will open on the screen (if HTML was selected). Or the report can be found in your Downloads folder (if Excel was selected).

HTML view:

## xactus 💥

## Activity Report

| Date       | Report ID | Loan Number | Operator Name | Borrower       | Co-Borrower Name | Product                                         | Charge  | Credit | Total   |
|------------|-----------|-------------|---------------|----------------|------------------|-------------------------------------------------|---------|--------|---------|
| 1689014410 | 48764037  |             |               | MICROSOFT CORP |                  | Experian Business Search                        | \$3.00  |        | \$3.00  |
| 1689014482 | 48764037  |             |               | MICROSOFT CORP |                  | Experian Premier Profile Report, MICROSOFT CORP | \$35.00 |        | \$35.00 |
|            |           |             |               |                |                  |                                                 |         |        |         |
|            |           |             |               |                |                  |                                                 |         |        | Print   |

## Excel view:

| Activity | Activity Report                                        |
|----------|--------------------------------------------------------|
|          | Processing, please wait                                |
|          | This window can be closed once report has been viewed. |
|          |                                                        |
|          |                                                        |
|          |                                                        |
|          |                                                        |
|          |                                                        |
|          |                                                        |

|    | А                         | В         | С           | D                    | E              | F                              | G                                               | Н       | 1      | J       |
|----|---------------------------|-----------|-------------|----------------------|----------------|--------------------------------|-------------------------------------------------|---------|--------|---------|
| 1  | Activity Report           |           |             |                      |                |                                |                                                 |         |        |         |
| 2  | 01-Jul-2023 - 11-Jul-2023 |           |             |                      |                |                                |                                                 |         |        |         |
| 3  |                           |           |             |                      |                |                                |                                                 |         |        |         |
| 4  |                           |           |             |                      |                |                                |                                                 |         |        |         |
| 5  | Date                      | Report ID | Loan Number | <b>Operator Name</b> | Borrower       | Co-Borrower Name               | Product                                         | Charge  | Credit | Total   |
| 6  | 07-10                     | 48764037  |             |                      | MICROSOFT CORP |                                | Experian Business Search                        | \$3.00  |        | \$3.00  |
| 7  | 07-10                     | 48764037  |             |                      | MICROSOFT CORP |                                | Experian Premier Profile Report, MICROSOFT CORP | \$35.00 |        | \$35.00 |
| 8  |                           |           |             |                      |                | Total for Operator xactus.demo |                                                 | Charges |        | \$38.00 |
| 9  |                           |           |             |                      |                |                                |                                                 | Credits | \$0.00 |         |
| 10 |                           |           |             |                      |                |                                |                                                 | Total   |        | \$38.00 |

PLEASE LET US KNOW IF YOU HAVE ANY QUESTIONS OR CONCERNS AND WE WILL BE HAPPY TO HELP.